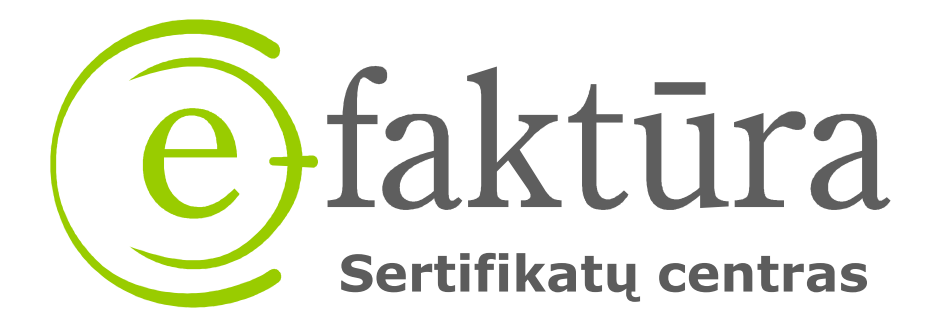

#### ELEKTRONINIO PARAŠO TIKRINIMO INSTRUKCIJA

UAB E-faktūra sertifikatų centro šakninio sertifikato įdiegimas yra reikalingas norint automatiškai tikrinti elektroniniu parašu pasirašytus dokumentus. Šakninio sertifikato įdiegimas yra vienkartinė procedūra.

Tam, kad Jūsų kompiuteris automatiškai tikrintų UAB E-faktūra sertifikatų centro išduotus elektroninius parašus bei jų galiojimą Jūs turite:

- 1. Įdiegti UAB E-faktūra sertifikatų centro šakninį sertifikatą
- 2. Sukonfigūruoti dokumentų peržiūros programą Adobe Reader

Visos instrukcijos yra nuosekliai parodytos žemiau.

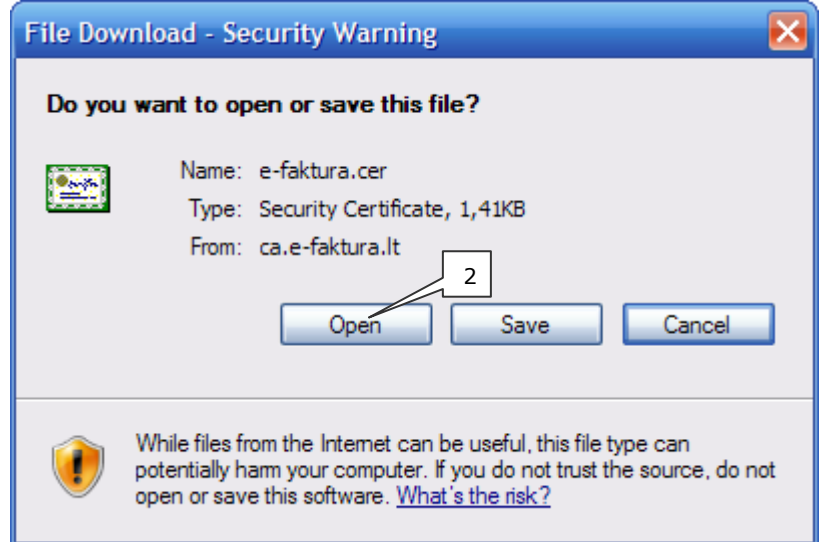

1. Paspauskite šią nuorodą: http://ca.e-faktura.lt/e-faktura.crt

 Atsivėrusiame "File Download – Security Warning" lange spauskite mygtuką "Open"

| Certificate ? 🔀                                                                                                    |
|----------------------------------------------------------------------------------------------------|
| General Details Certification Path                                                                                  |
| Certificate Information                                                                                             |
| This certificate is intended for the following purpose(s):<br>• All issuance policies<br>• All application policies |
| Issued to: UAB E-faktūra sertifikatų centras                                                                        |
| Issued by: UAB E-faktūra sertifikatų centras                                                                        |
| Valid from 2007.12.22 to 2027.12.22                                                                                 |
| Install Certificate Issuer Statement                                                                                |
| ОК                                                                                                    |

3. Atsivėrusiame **"Certificate"** lange paspauskite mygtuką **"Install Certificate…"** 

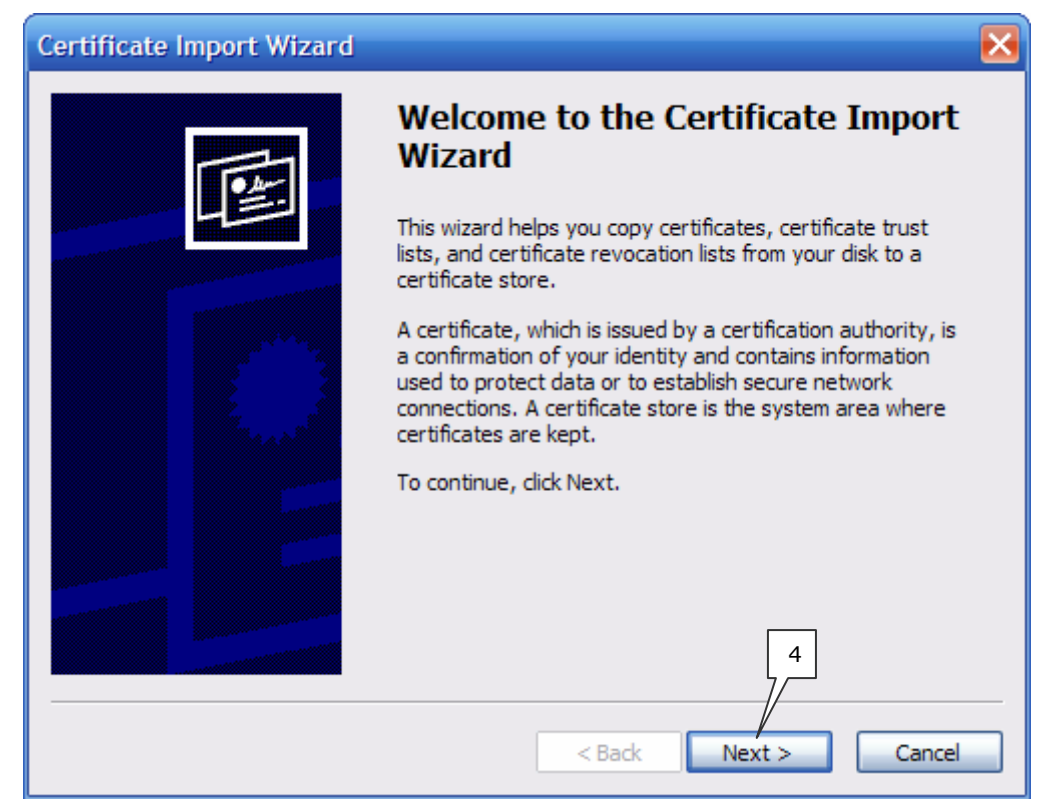

4. "Certificate Import Wizard" vedlyje paspauskite "Next"

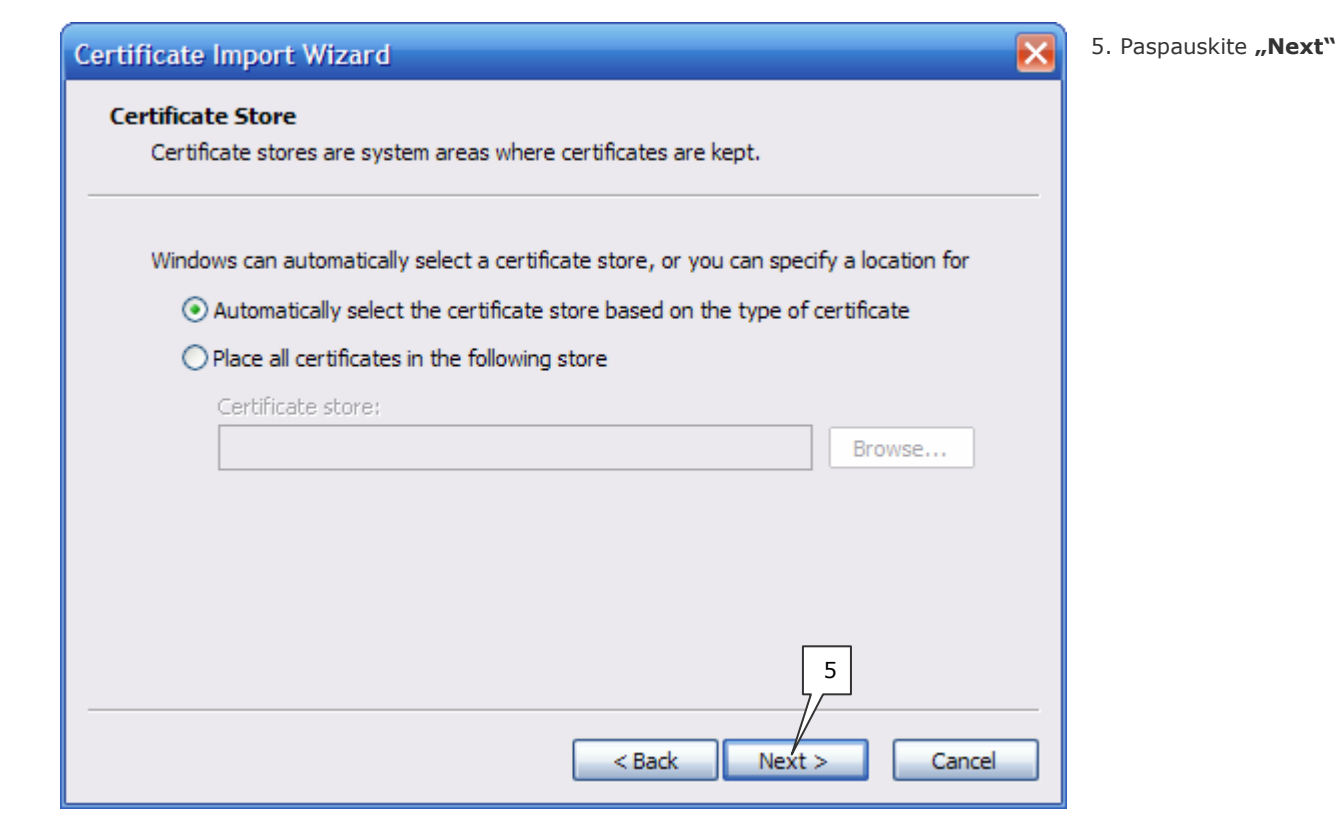

| Certificate Import Wizard | ×                                                                               | 6. Paspauskite <b>"Finish".</b> |
|---------------------------|---------------------------------------------------------------------------------|---------------------------------|
|                           | Completing the Certificate Import<br>Wizard                                     |                                 |
|                           | You have successfully completed the Certificate Import wizard.                  |                                 |
|                           | You have specified the following settings:                                      |                                 |
|                           | Certificate Store Selected Automatically determined by t<br>Content Certificate |                                 |
|                           |                                                                                 |                                 |
|                           | 6                                                                               |                                 |
|                           | < Back Finish Cancel                                                            |                                 |

| neral Details Ce                                    | rtification Path                                                        |
|-----------------------------------------------------|-------------------------------------------------------------------------|
| Certifica                                           | te Information                                                          |
| This certificate<br>• All issuanc<br>• All applicat | is intended for the following purpose(s):<br>e policies<br>ion policies |
| Issued to:<br>Issued by                             | Certificate Import Wizard X<br>The import was successful.               |
| Valid from                                          | 2007.12.22 <b>to</b> 2027.12.22                                         |
|                                                     | Install Certificate                                                     |

Sėkmingai įdiegus sertifikatą, pasirodys pranešimas
 "The import was successful". Paspauskite "OK"

| Certificate ? 🔀                                                                       | 8. Likusiame "Certificate" lange Paspauskite "OK". |  |
|---------------------------------------------------------------------------------------|----------------------------------------------------|--|
| General Details Certification Path                                                    |                                                    |  |
| Certificate Information                                                               | UAB E-faktūra sertifikatų centro šakninis          |  |
| This certificate is intended for the following purpose(s):<br>• All issuance policies | sertifikatas įdiegtas.                             |  |
| All application policies                                                              |                                                    |  |
|                                                                                       |                                                    |  |
| Issued to: UAB E-faktūra sertifikatų centras                                          |                                                    |  |
| Issued by: UAB E-faktūra sertifikatų centras                                          |                                                    |  |
| Valid from 2007.12.22 to 2027.12.22                                                   |                                                    |  |
|                                                                                       |                                                    |  |
| Install Certificate Issuer Statement                                                  | 3                                                  |  |
| OK                                                                                    |                                                    |  |

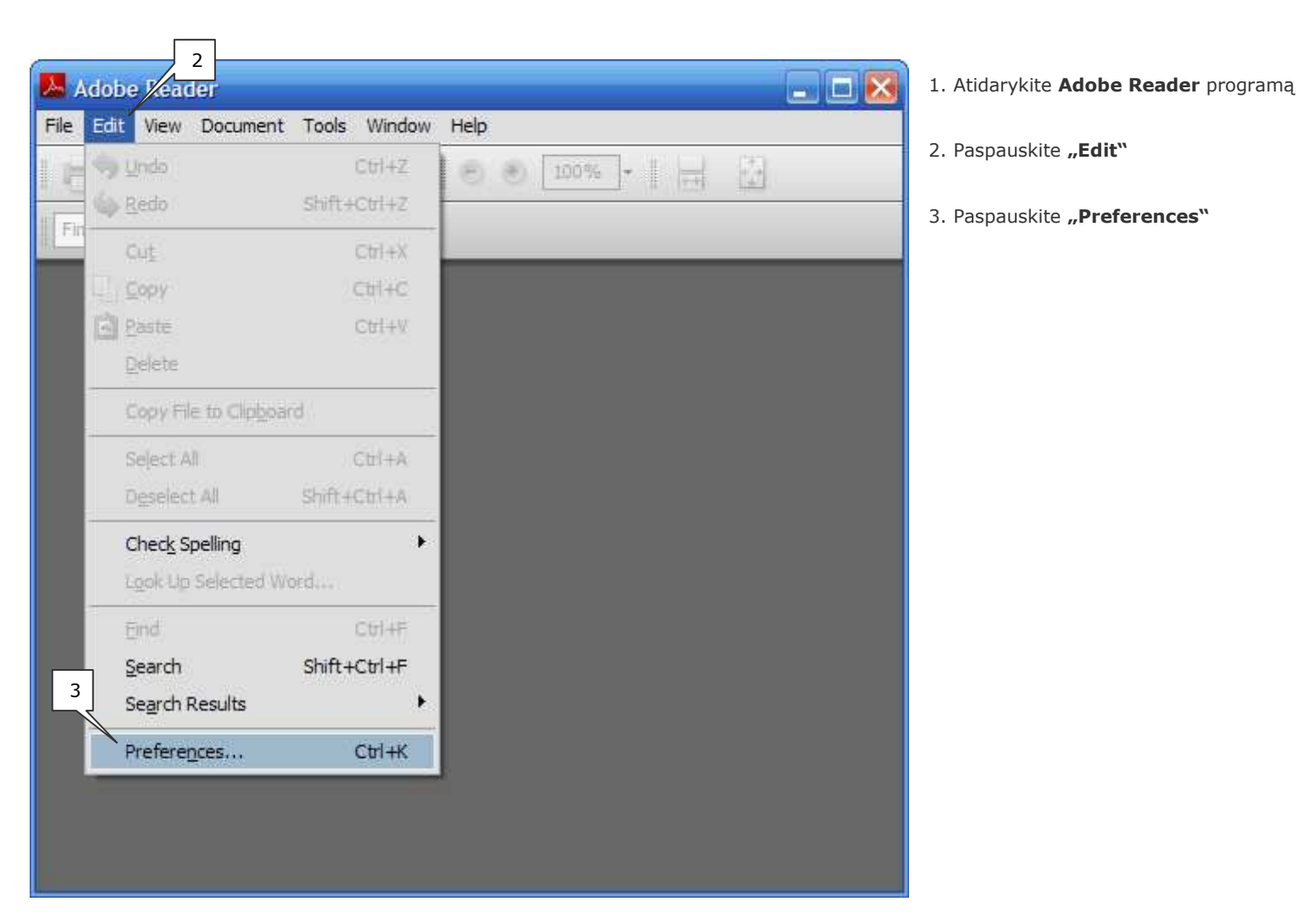

| Preferences                                                                                                    |                                                                                                    | 4. Paspauskite                                                               |
|----------------------------------------------------------------------------------------------------|----------------------------------------------------------------------------------------------------|------------------------------------------------------------------------------|
| Categories: 5 Categories: 5 Documents Full Screen General Page Display 3D                                                | Digital Signatures     Verify signatures when the document is opened     View documents in preview document mode when signing     Appearance     New | "Security"<br>5. Pažymėkite<br>"Verify<br>signatures wher<br>the document is |
| Accessibility<br>Forms<br>Identity<br>International<br>Internet<br>JavaScript<br>Measuring (3D)<br>Meeting<br>Multimedia | 6<br>Advanced Preferences                                                                                                    | opened"<br>6. Paspauskite<br>"Advanced<br>Preferences"                       |
| Multimedia Trust<br>Online Services<br>Reading<br>Reviewing<br>Search<br>Security<br>Spelling<br>Trust Manager<br>Units  | 4                                                                                                    |                                                                              |
|                                                                                                    | OK Cancel                                                                                                    |                                                                              |

| Preferences                                                                                                    | 7. Paspauskite                                                            |
|----------------------------------------------------------------------------------------------------|---------------------------------------------------------------------------|
|                                                                                                    | "Windows                                                                  |
| Categories: Digital Signatures Docur Digital Signatures Advanced Preferences Full Sc 7                                                                                                    | Integration"<br>8. Pažymėkite                                             |
| Ger 8 Verification Creation Windows Integration                                                                                                    | "Enable searching                                                         |
| 3D 9 Penable searching the Windows Certificate Store for certificates other than yours<br>Acces 9 rust ALL root certificates in the Windows Certificate Store for the following operations:<br>For 10 Validating Signatures<br>Interr Validating Certified Documents | the Windows<br>Certificate Store for<br>certificates other<br>than yours" |
| JavaS If either of these options are selected content from companies that have certificates installed in<br>Windows may be treated as trusted content. Care should be taken in enabling this feature.<br>Measu<br>Meetii<br>Multin                                   | 9. Pažymėkite<br>"Validating<br>Signatures"                               |
| Multin<br>Online<br>Readi                                                                                                    | 10. Pažymėkite<br>"Validating                                             |
| Revie<br>Searc                                                                                                    | Certified<br>Documents"                                                   |
| Spellir<br>Trust<br>Units<br>Help<br>OK Cancel                                                                                                    | 11. Paspauskite <b>"OK"</b>                                               |
| OK Cancel                                                                                                    |                                                                           |

| Preferences                                                                                                    |                                                                                                    | 12. Paspauskite <b>"OK</b>              |
|----------------------------------------------------------------------------------------------------|----------------------------------------------------------------------------------------------------|-----------------------------------------|
| Categories:<br>Documents<br>Full Screen<br>General<br>Page Display<br>3D<br>Accessibility<br>Forms<br>Identity<br>International<br>Internet<br>JavaScript<br>Measuring (2D)<br>Measuring (2D)<br>Measuring (3D)<br>Meeting<br>Multimedia<br>Multimedia Trust<br>Online Services<br>Reading<br>Reviewing<br>Search<br>Security<br>Spelling<br>Trust Manager<br>Units | Digital Signatures         Verify signatures when the document is opened         Vew documents in preview document mode when signing         Appearance         Edt         Duplicate         Delete | 13. Uždarykite Adobe<br>Reader programą |
|                                                                                                    | OK Cancel                                                                                                    |                                         |

### Dokumentų peržiūros programa Adobe Reader sukonfigūruota